### VINKKEJÄ Lupa Treenata -nuoret LYYTI RYHMIEN TEKEMISEEN

- 1. Voit tutustua aluksi Lupa harrastaa -ohjeistusvideoon.
- 2. Tapahtumien jako pääkäyttäjille (Miina Mäkinen, Mikko Leikkanen, Katja Saxholm, Annika Urvikko) → [olio omat tiedot tapahtumien automaattijako]
  - a. halutessaan toimijat voivat jakaa myös toisilleen
  - b. aikaisemmin luodut pitää jakaa erikseen tapahtuma kerrallaan
- 3. Valitse Lupa treenata -laji pohja ja mutterista KOPIOI tapahtuma.
- 4. HUOM! TEE AINA KOPIO ENNEN MUOKKAUSTA
- 5. Avataan mallipohja ja kopiointi
- 6. Aikatauluihin ei tarvitse koskea tai muuttaa. Vain sinisellä alleviivattu LAJI kohta muutetaan omaksi lajiksi.
  - a. Tapahtuma alkaa 29.8.2022
  - b. Tapahtuma päättyy 19.5.2023
  - c. Ilmoittautuminen alkaa 8.8.2022

Tapahtuman tiedot

Perustiedot

| Tapahtuman yritys  | Tampereen Kaupunki                |
|--------------------|-----------------------------------|
| Tapahtuman kieli * | Suomi 😢                           |
| Tapahtuman luokka  | Lupa treenata (24 tapahtumaa) 🗸 🗸 |

| Tapahtumatyyppi *          | ® Paikan päällä<br>○ Online<br>○ Hybridi (paikan päällä & online)<br>○ Muu ② |
|----------------------------|------------------------------------------------------------------------------|
| Nimi tai kuvaus *          | LUPA TREENATA -LAJI                                                          |
|                            | Alkaa Päättyy                                                                |
| Tapahtuman päivä ja aika * | 29.8.2022                                                                    |
| Ilmoittautuminen           | 8.8.2022 💾 0:00 12.5.2023 💾 0:00                                             |

### 7. Kirjoita toiminnan paikka ja osoite. Halutessasi voit laittaa myös karttalinkin

| Paikka<br>Tapahtumiin jotka järjestetään paikan päällä, online tai hybridinä |                         |
|------------------------------------------------------------------------------|-------------------------|
| Paikka                                                                       | MISSÄ?                  |
| Osoite                                                                       | OSOITE                  |
| Karttalinkki                                                                 | Luo Google Maps -linkki |

8. Klikkaa näytetään kalenterissa, kun haluat, että ryhmä näkyy Harrastuskalenterissa. Valitse kohderyhmä klikkaamalla ikäryhmät. Kirjoita aika ja päivämäärä! Täytä myös sivun muut kohdat ryhmän omilla tiedoilla. (paikka, kenelle, laji/toiminta)

#### Tapahtuman tiedot – Tampereen Kaupunki

| Näytetään kalenterissa *                                                                                                    | Ei                  |
|----------------------------------------------------------------------------------------------------|---------------------|
| Ikäryhmä / luokkataso, joille toiminta suunnattu *                                                                                             | 🗆 alle 3 v          |
|                                                                                                    | □ 3-5 v             |
|                                                                                                    | 🗆 Eskarit           |
|                                                                                                    | □ 1lk               |
|                                                                                                    | 🗆 2lk               |
|                                                                                                    | 🗆 3lk               |
|                                                                                                    | □ 4 lk              |
|                                                                                                    | 🗆 5 lk              |
|                                                                                                    | 🗆 6 lk              |
|                                                                                                    | 🖾 7 lk              |
|                                                                                                    | 🖾 8 lk              |
|                                                                                                    | ⊠ 9 lk              |
|                                                                                                    | □ Aikuiset          |
| Harrastusryhmän kokoontumisaika (esim. tiistaisin klo 13-14 TAI "Ajankohta<br>sovitaan ryhmän kanssa", jollei tarkka ajankohta ole tiedossa) * | PÄIVÄ JA KELLONAIKA |

### 9. "Asetukset" – maksimimäärä

- Ei tarvitse muuttaa mitään, sillä Lupa treenata -ryhmille tehdään maksimimäärät seuraavalla sivulla.

## Kerro, minkälaisen tapahtuman haluaisit luoda?

Tapahtumaan ilmoittaudutaan 💿 Yksin 🛛 Avecin kanssa 🔿 Ryhmänä

## Ilmoittautumisen asetukset

Voit luoda tapahtumaasi erityyppisiä osallistujia sekä rajoittaa tapahtumasi osallistujamäärää.

| Tapahtumaan voi osall   | istua                         | henkilöä           |                       |
|-------------------------|-------------------------------|--------------------|-----------------------|
| Vapaiden paikkojen m    | äärä on                       | näkyvissä ilmoitt  | autumissivulla        |
| Ilmoittautumissivulla t | apahtuman paikat var          | ataan vahvistussiv | ulla 🗸                |
| Paikat vapautuvat, jos  | ilmoittautumissivu on         | 20 ~               | minuuttia käyttämättä |
| Tapahtumassa ei ole     | <ul> <li>erityyppi</li> </ul> | siä osallistujia   |                       |

### 10. Kohdassa "Ilmoittautumissivu"

- Kirjoita ilmoittautumissivun laatikkoon puuttuvat tiedot. Muista vaihtaa laji -kohtaan oman lajin nimike. Tämä sivu näkyy ilmoittautumisvaiheessa ilmoittautujalle, joten kannattaa täyttää huolella.
- Tarkasta, että ilmoittautujalle on sinun ryhmällesi sopivat valikot.
- Valikoissa on erikseen laitettu kuukausittain ryhmien kerrat. Tässä kohtaa laitetaan ryhmien maksimikoot.
- Valitse elokuun valikosta kynä ja klikkaa.

- Muokkaa halutessasi viikon lukumäärien kohdalle päivämäärät. Tallenna
- Muuta kapasiteetti sinun ryhmäsi määräksi ja Tallenna, joka kerta. Tee sama jokaiselle päivälle.
- Tee jokaiselle kuukaudelle ryhmän kapasiteettimuutos.

| Elokuu<br>*    | 0 | 🗆 viikko 35 (vapaana: 20 / 20)                                                                                                    | FIN | 8        |  | Ū |
|----------------|---|----------------------------------------------------------------------------------------------------|-----|----------|--|---|
| Syyskuu<br>*   | 0 | <ul> <li>viikko 36 (vapaana: 20/20)</li> <li>viikko 37 (vapaana: 20/20)</li> <li>viikko 38 (vapaana: 20/20)</li> <li>viikko 39 (vapaana: 20/20)</li> </ul> | FIN | <u>6</u> |  | Ū |
| Lokakuu<br>*   | 0 | <ul> <li>viikko 40 (vapaana: 20 / 20)</li> <li>viikko 41 (vapaana: 20 / 20)</li> <li>viikko 43 (vapaana: 20 / 20)</li> </ul>                               | FIN | 8        |  | Ū |
| Marraskuu<br>* | 0 | <ul> <li>viikko 44 (vapaana: 20/20)</li> <li>viikko 45 (vapaana: 20/20)</li> <li>viikko 46 (vapaana: 20/20)</li> <li>viikko 47 (vapaana: 20/20)</li> </ul> | FIN | 000      |  | Ū |
| Joulukuu<br>*  | 0 | <ul> <li>viikko 48 (vapaana: 20 / 20)</li> <li>viikko 49 (vapaana: 20 / 20)</li> </ul>                                                                     | FIN | 8        |  | Ū |
| Tammikuu<br>*  | 0 | <ul> <li>viikko 2 (vapaana: 20/20)</li> <li>viikko 3 (vapaana: 20/20)</li> <li>viikko 4 (vapaana: 20/20)</li> </ul>                                        | FIN | 6        |  |   |

# Muokkaa kysymystä

Monivalinta (valitse monta)

 $\sim$ 

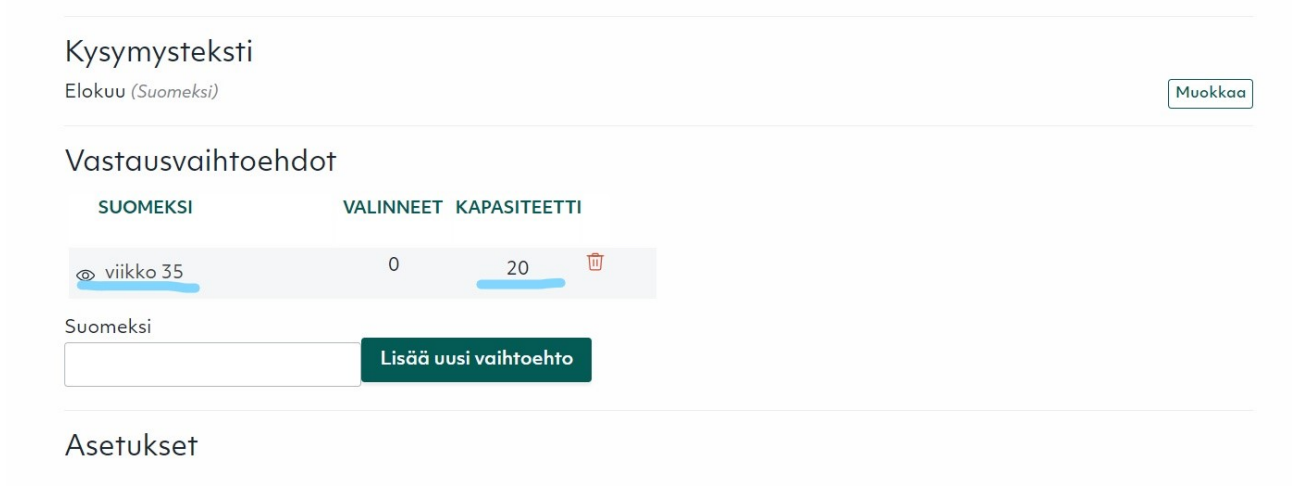

# Muokkaa kysymystä

# Kysymysteksti

Syyskuu (Suomeksi)

# Vastausvaihtoehdot

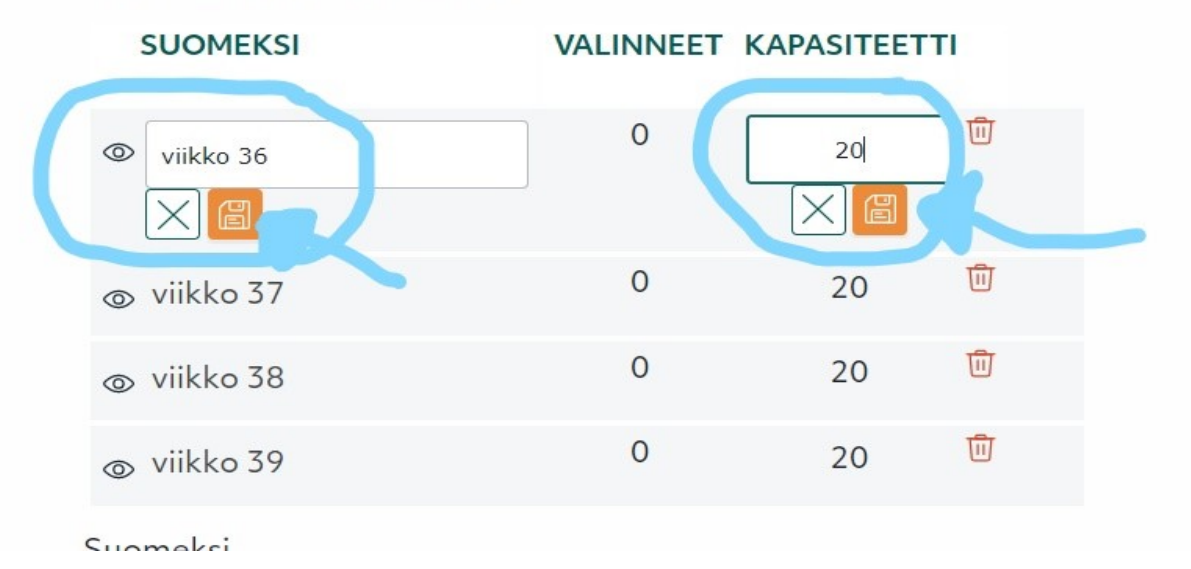

### 11. Vahvistus-välilehti

- a. Jos haluaa vahvistusviestin omaan sähköpostiin, täppää "Lähetä vahvistuksen kopio" ja syötä sähköpostiosoite
- b. Automaattinen sisältö -osio; kaikki klikattu valmiiksi (älä koske muihin)
- c. Täytä kohta "TIETOA TUNNISTA" (voit kopioida mukaan tapahtumasivun tekstin)
- d. halutessa mahdollisuus lisätä logo "Selaa"-painikkeesta vahvistusviestin alaosasta

### Automaatio

| Käytä klassista vahvistusta |
|-----------------------------|
|                             |

| Vahvistus lähetetään osallistujille ilmoittautumisen jälkeen. |                                                           |
|---------------------------------------------------------------|-----------------------------------------------------------|
| 🕑 Lähetä vahvistusviesti automaattisesti                      | Näytä tulostettava vahvistus kiitossivulla                |
| Lähetä vahvistus estyneille                                   | Salli vahvistusviestin edelleenlähettäminen kiitossivulla |
| 🥏 .ähetä vahvistuksen kopio                                   |                                                           |
| Kırjoita jokainen sähköpostiosoite omalle rivilleen           |                                                           |
| esimerkki@yritys.fi                                           |                                                           |
| Lähetä SMS-vahvistus                                          |                                                           |
| Ilmoittautunut Estynyt SMS                                    |                                                           |
| Sisältö                                                       |                                                           |
| Aihe                                                          |                                                           |
| Vahvistus: LUPA TREENATA, nuoret POHJA 22-23                  |                                                           |
| Vahvistus: LUPA TREENATA, nuoret POHJA 22-23                  |                                                           |

### 12. Tapahtumasivu (Löydät sivun sivupalkista!) UUSI ASIA VIIME VUODESTA

- a. Tapahtumasivu tehdään siksi, että jos ryhmä on täynnä, niin kuvauksen pääsee silti lukemaan
- b. Täyttäkää molemmat välilehdet: Kuvaus tunnista ja Ohjaajan yhteystiedot

| Tapahtuma 🔺                                                                                                    | 1. Tapahtuman tiedot 2. Asetukset 3.                                                                                                    | Ilmoittautumissivu 4. Kiitossivu 5. Vahvistus | 6. Jonotusasetukset                |
|----------------------------------------------------------------------------------------------------|----------------------------------------------------------------------------------------------------|-----------------------------------------------|------------------------------------|
| Yleiskatsaus<br>Tanahtuman tiodat                                                                                                    | Tapahtuman tiedot                                                                                                    |                                               |                                    |
| Asetukset                                                                                                    | Tanahtuman writys                                                                                                    | Tamparaan Kaupunki                            |                                    |
| Ilmoittautumissivu                                                                                                    |                                                                                                    |                                               |                                    |
| Kiitossivu                                                                                                    |                                                                                                    |                                               |                                    |
| Vahvistus                                                                                                    | Tapahtuman luokka                                                                                                    | Lupa treenata (24 tapahtum                    | aa)                                |
| Jonotusasetukset                                                                                                    |                                                                                                    |                                               |                                    |
| Ilmoittautumislinkki                                                                                                    | Perustiedot                                                                                                    |                                               |                                    |
| Osallistujat                                                                                                    |                                                                                                    | Paikan päällä                                 |                                    |
| Viestintä                                                                                                    | Tapahtumatyyppi *                                                                                                    | Online                                        | <b>`</b>                           |
| Viesining                                                                                                    |                                                                                                    | ⊖ Hybrial (paikan paalla & onli<br>⊖ Muu @    | ne)                                |
| Tapahtumasivu                                                                                                    | Nimi tai kuvaus *                                                                                                    | LUPA TREENATA -LAJI                           |                                    |
| Raportit                                                                                                    |                                                                                                    | Alkas                                         | Päättyy                            |
| 🖁 Ryhmän k<br>🕑 Koodi 📘                                                                                                    | uvaus Ohjaajan yhteystiedot<br>Δ                                                                                                    | https://www.lyyti.fi/p/LUPA_TREENATA_nu       | oret_POHJA_222                     |
| Ryhmän k<br>⊮ Koodi   ⊑<br>≣ ≣ ≣ ≣                                                                                                    | uvaus Ohjaajan yhteystiedot<br>$\square \ \ \ \ \ \ \ \ \ \ \ \ \ \ \ \ \ \ \$                                                                                                    | https://www.lyyti.fi/p/LUPA_TREENATA_nu       | oret_POHJA_222                     |
| Ryhmän k<br>⊮ Koodi   ⊑<br>≡ ≡ ≡ ≡<br>Lupa treenal<br>Treenin kuve<br>Kohderyhmä<br>Kokontumis<br>Tarvittav av                                                                                                    | uvaus Ohjaajan yhteystiedot<br>$\square \blacksquare \equiv \Omega   \square \square B I U S x_a x^a   I_x  $<br>$\blacksquare   Muotoilu -   Kirjaisinlaji -   Koko -   A - A- ta - Laji ta - Laji spaikka: spaikka: spaikk$ | https://www.lyyti.fi/p/LUPA_TREENATA_nu       | oret_POHJA_222                     |
| <ul> <li>Ryhmän k</li> <li>⊮ Koodi   ⊑</li> <li>≡ ≡ ≡</li> <li>Lupa treenal</li> <li>Treenin kuva</li> <li>Kohderyhmä</li> <li>Kokontumise</li> <li>Tarvittava va</li> <li>Varaa paikka</li> <li>Ilmoittautum</li> </ul> | uvaus Ohjaajan yhteystiedot<br>□                                                                                                    | https://www.lyyti.fi/p/LUPA_TREENATA_nu       | oret_POHJA_222:<br>Lisää välilehti |

## 13. KOKEILE ITSE TÄYTTÄÄ LOMAKKEESI (esikatselussa onnistuu)

14. Online-raportin luominen sivupalkista